## Microsoft Excel

ภาควิชาวิทยาการคอมพิวเตอร์ คณะวิทยาศาสตร์ มหาวิทยาลัยเชียงใหม่

#### Outline

- 🔲 แนะนำโปรแกรม Microsoft Excel
- 🖵 การสร้างสูตรคำนวณใช้งานเอง
- 🗋 การใช้ฟังก์ชันใน Excel
- การอ้างอิงตำแหน่งของเซลล์ ร่วมกับการ ใช้ฟังก์ชันในการคำนวณ

#### แนะนำ Microsoft Excel

- โปรแกรม Microsoft Excel หรือเรียกว่า Excel เป็นโปรแกรม ที่อยู่ในชุดของ Microsoft Office เช่นเดียวกับ โปรแกรม Microsoft PowerPoint และ Microsoft Word
- 🔲 เป็นโปรแกรมตารางคำนวณ หรือ สเปรดชีต (Spread Sheet)
- เหมาะสำหรับการจัดการเกี่ยวกับการคำนวณ หาผลลัพธ์ การ สร้างกราฟ แผนภูมิ
- Excel ยังสามารถป้อนข้อความ แทรกรูปภาพ และสัญลักษณ์ พิเศษต่าง ๆของตัวเลข และการจัดการเกี่ยวกับตารางข้อมูล ได้
- Excel มีฟังก์ชันในการคำนวณให้ผู้ใช้สามารถเลือกใช้ มากมาย จึงทำให้สามารถนำมาใช้ในการวิเคราะห์คำนวณค่า ตัวเลขต่าง ๆได้สะดวก

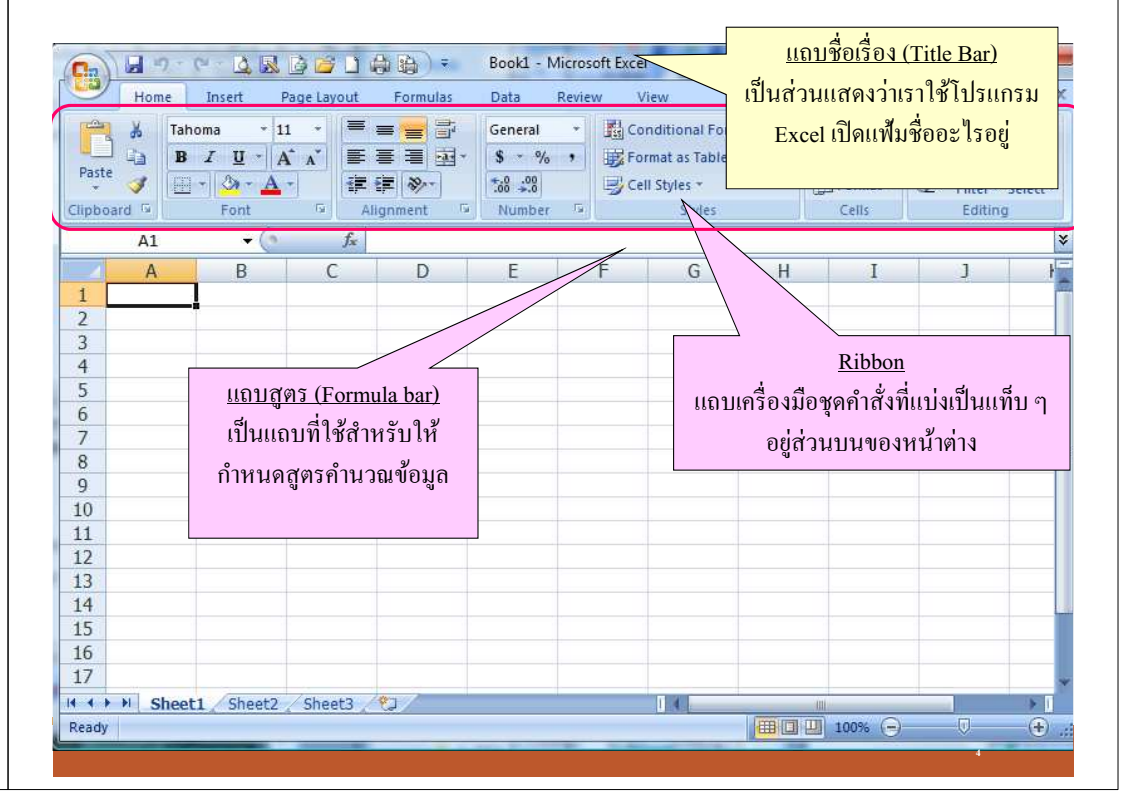

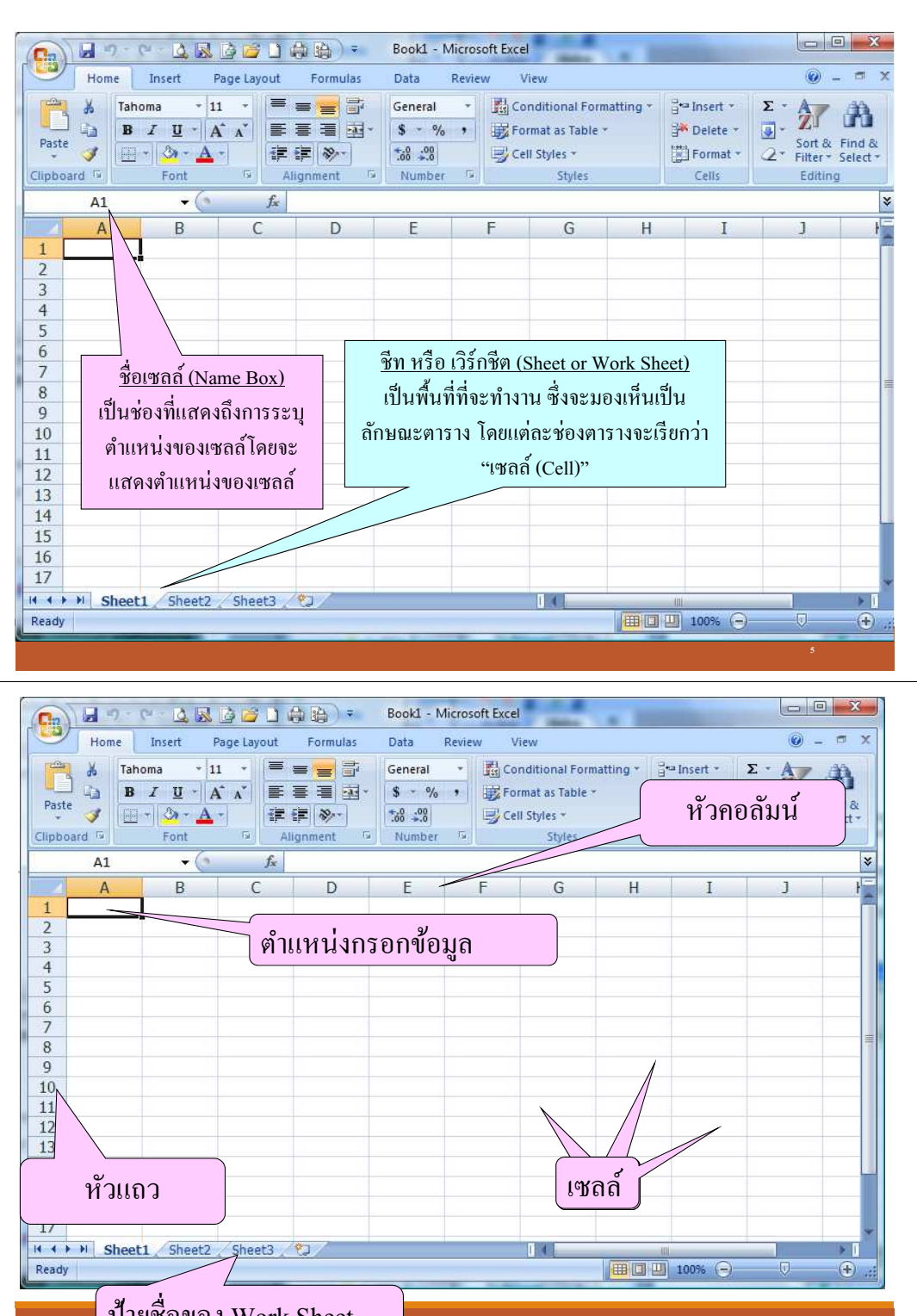

#### ส่วนประกอบต่าง ๆ ของ Work Sheet

- ] Work Sheet เป็นพื้นที่ทำงานของโปแกรม Excel
- Worksheet จะประกอบด้วยเซลล์เรียงกัน หลาย ๆเซลล์ เป็นลักษณะตาราง
- Worksheet เป็นพื้นที่สำหรับกรอกข้อมูล และสามารถทำการคำนวณได้

#### ส่วนประกอบต่าง ๆ ของ Work Sheet

- ชื่อเซลล์ (Name Box) เช่น ชื่อ เซลล์ปรากฏชื่อ A1 ซึ่งชื่อ เซลล์จะได้มาจากการนำชื่อ หัวคอลัมน์ (Column Name) มาต่อด้วย ชื่อแถว (Row Name) เซลล์ A1 ที่เกิดจาก คอลัมน์ A ตัดกับแถวที่ 1
- ชื่อแถว (Row Name) เป็นสิง ที่ใช้ในการกำหนดการอ้างอิง ตำแหน่งข้อมูลในแนวนอน
- ชื่อคอลัมน์ (Column Name) เป็นสิ่งที่ใช้ในการกำหนดการ อ้างอิงตำแหน่งข้อมูลใน แนวตั้ง

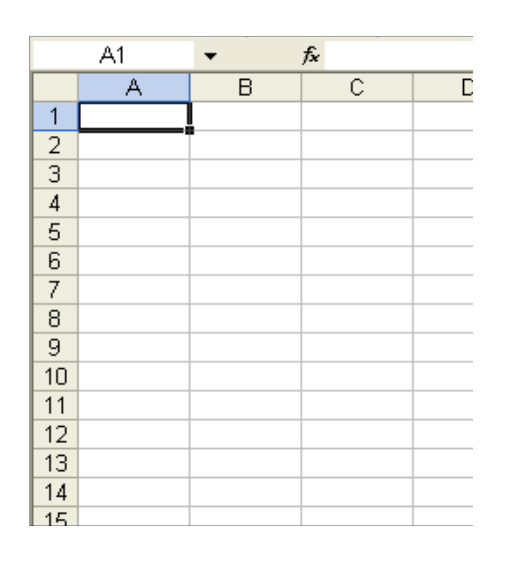

### การใช้สูตรคำนวณ

การใช้สูตรคำนวณมีอยู่ 2 รูปแบบ
 การสร้างสูตรคำนวณใช้งานเอง
 การใช้ฟังก์ชันใน Excel

#### การสร้างสูตรคำนวณใช้งานเอง

- องค์ประกอบสำคัญในการสร้างสูตร
  เครื่องหมายเท่ากับ (=) จะเป็นตัวขึ้นต้นเสมอ ในการสร้างสูตร เพื่อเป็นการระบุให้ Excel รู้ ว่าอักขระตัวถัดไปเป็นสูตร
  - 🔲 ตัวดำเนินการในการคำนวณ

# ตัวอย่างการเขียนสูตร แบบถูกต้อง

formula with = sign

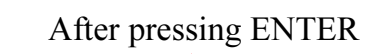

| × 1 | Aicrosoft E                                      | ĸce       | l - Book     | 2                            |                |         |
|-----|--------------------------------------------------|-----------|--------------|------------------------------|----------------|---------|
| Wir | <u>Fi</u> le <u>E</u> dit <u>Vi</u><br>ndow Help | ew        | Insert I     | F <u>o</u> rmat <u>T</u> ool | s <u>D</u> ata | al XI   |
| ] D | 📽 🖪 🛛                                            | <b>\$</b> | <b>K</b> ) + | Σ ƒ*                         | . 🚜 😰          | »<br>Ŧ  |
| 10  | • B <i>I</i>                                     | þ         |              | • 🕭 • <u>A</u>               | •              | »»<br>▼ |
| CO  | NCATENATE                                        | -         | XV           | <b>=</b> =b1+b2              | +b3            |         |
|     | A                                                |           | В            | С                            | D              |         |
| 1   |                                                  |           | 3            |                              |                |         |
| 2   |                                                  |           | 2            |                              |                |         |
| 3   |                                                  |           | 5            |                              |                |         |
| 4   | total: 🤇                                         | =b1       | l +b2+b3     |                              |                |         |
| 5   |                                                  |           |              |                              |                | -       |
|     | I ▶ ▶I∖Sh                                        | eet       | 1/She        | et2 🚺                        | •              |         |
|     |                                                  |           |              |                              |                | - /     |

#### 🔀 Microsoft Excel - Book2 🖳 🚺 File Edit View Insert Format Tools Data Help \_ 8 × Window 1 **ν**γ - Σ f. 11 🚜 🕐 10 👻 В Ι 🖄 - <u>A</u> -B4 = =B1+B2+B3 C A D 1 3 2 2 3 5 4 total: 10 5 K () N Sheet1 / Sheet2 (

#### ตัวอย่างการเขียนสูตร หากลืมเครื่องหมาย =

#### Missing = sign! Before pressing enter

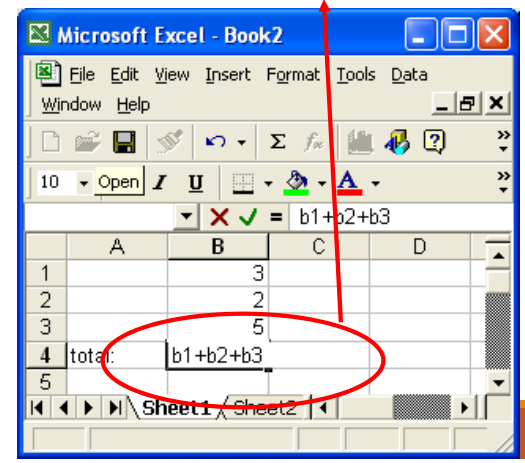

#### After pressing ENTER (no change - not a function)

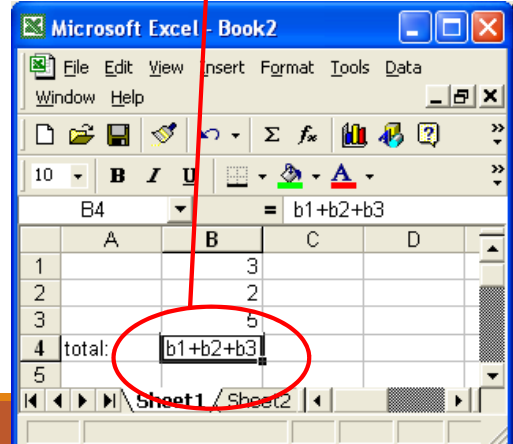

#### สัญลักษณ์ของการกระทำทางคณิตศาสตร์ใน Excel

| เครื่องหมาย | Operation   | ตัวอย่าง |
|-------------|-------------|----------|
| +           | บวก         | = 71+12  |
| -           | ลบ          | = 15-5   |
| *           | คูณ         | = 8*3    |
| /           | หาร         | = 5-1    |
| -           | ตัวเลขติดลบ | = -10    |
| ۸           | ยกกำลัง     | = 5^2    |

| อน | ลำดับ               | เครื่องหมาย        |
|----|---------------------|--------------------|
|    | 1. วงเล็บ           | ()                 |
|    | 2. จุดคู่ และจุลภาค | : และ ,            |
|    | <b>3.</b> นิเสอ     | -                  |
|    | 4. เปอร์เซ็นต์      | %                  |
|    | 5. เลขชี้กำลัง      | ۸                  |
|    | 6. การคูณ และการหาร | * และ /            |
|    | 7. การบวก และการลบ  | + และ -            |
|    | 8. เครื่องหมาย &    | &                  |
|    | 9. การเปรียบเทียบ   | =, <, >, <=, >=,<> |

### การสร้างสูตรคำนวณใช้งานเอง

- ลำดับการประมวลผลเครื่องหมายคณิตศาสตร์ที่ใช้ ใน Excel มีดังนี้
- ถ้าในสูตรมีการใช้ตัวดำเนินการหลาย ๆตัวไว้ ด้วยกันในสูตรเดียว Microsoft Excel จะทำการ ดำเนินการตามลำดับเครื่องหมายที่แสดงอยู่ใน ตารางต่อไปนี้ ซึ่งจะเรียงจากความสำคัญมากไป น้อย
- กรณีที่ตัวดำเนินการมีการเรียงลำดับความสำคัญ เท่ากัน เช่นมีทั้งตัวดำเนินการบวกและลบอยู่ในสูตร Microsoft Excel จะดำเนินการจากซ้ายไปขวา

#### การสร้างสูตรคำนวณใช้งานเอง

- หากระบุสูตร =15-3/2-1 ในเซลล์ A1 จะได้ผลลัพธ์ เท่าไร
- <u>ขั้นตอนการคำนวณ</u>
  - $\Box = 15 (3/2) 1$
  - **=**15-1.5-1
  - **=**12.5
  - 🗅 ดังนั้นผลลัพธ์ของการคำนวณผลลัพธ์ใน เซลล์ A1 มีค่าเท่ากับ 12.5

ก

#### การสร้างสูตรคำนวณใช้งานเอง

- หากระบุสูตร =-20+2\*-1 ในเซลล์ A2 จะได้ผลลัพธ์ เท่าไร
- ขั้นตอนการคำนวณ

 $\Box$  = -20+(2\*-1)

- $\Box = -20 + -2$
- **—** =-22
- ดังนั้นผลลัพธ์ของการคำนวณผลลัพธ์ใน เซลล์ A1 มีค่าเท่ากับ -22

#### การสร้างสูตรคำนวณใช้งานเอง

- คำถาม ข้อที่ 1. หากระบุสูตร =5^2-1\*(3/2) ในเซลล์ A1 ด.ช. เอ ได้ ทดลองทำการคำนวณเองด้วยมือเพื่อจำลองการทำงานของ Excel ตามลำดับ ขั้นตอนต่อไปนี้
  - a) =  $5^{2}-1^{*}(3/2)$
  - **b)** =  $(5^2)-1*1.5$
  - c) =(25-1)\*1.5
  - **d)** =24\*1.5
  - e) =36

<u>คำถาม:</u> ด.ช. เอ คำนวณถูกต้องหรือไม่ ซึ่งหากไม่ถูกการคำนวณใน ขั้นตอนใดไม่ถูกต้อง และให้แก้ไข

### การสร้างสูตรคำนวณใช้งานเอง

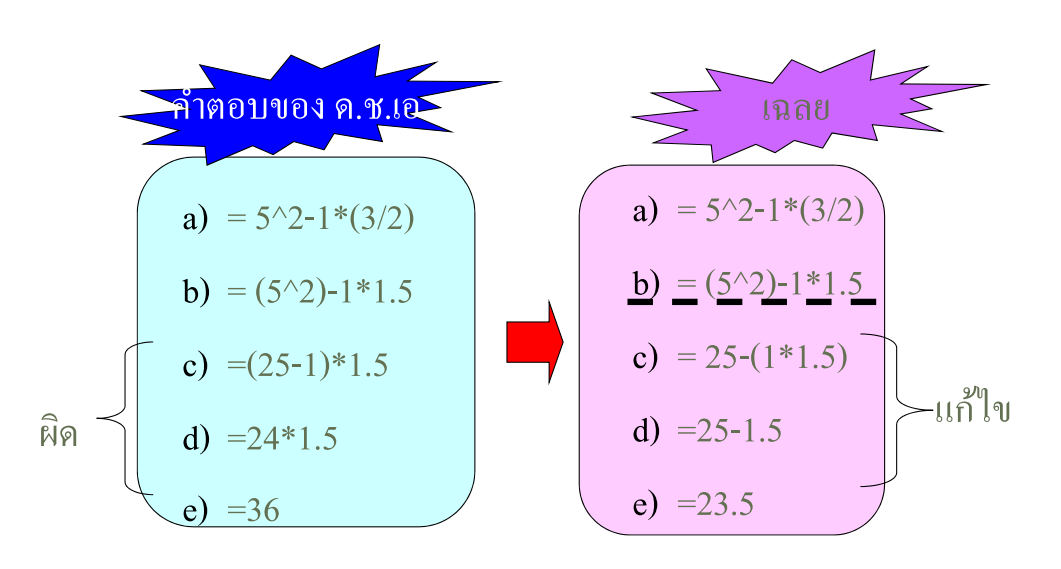

### การสร้างสูตรคำนวณใช้งานเอง

- ☐ คำถาม ข้อที่ 2. หากระบุสูตร =2^3^2/2^3\*10 ในเซลล์ B1
- ด.ญ. บี ได้ทดลองทำการคำนวณเองด้วยมือเพื่อจำลองการทำงานของ Excel ตามลำดับขั้นตอนต่อไปนี้
  - a) =  $2^{3^2/2^3} \times 10^{3^2/2^2}$
  - **b)** =  $(2^3)^2/(2^3)^{10}$
  - c) =  $(8^2)/(8^{10})$
  - **d)** =64/10
  - e) =6.4
  - <u>คำถาม:</u> ด.ญ. บี คำนวณถูกต้องหรือไม่ ซึ่งหากไม่ถูกการ คำนวณในขั้นตอนใดไม่ถูกต้อง และให้แก้ไข

20

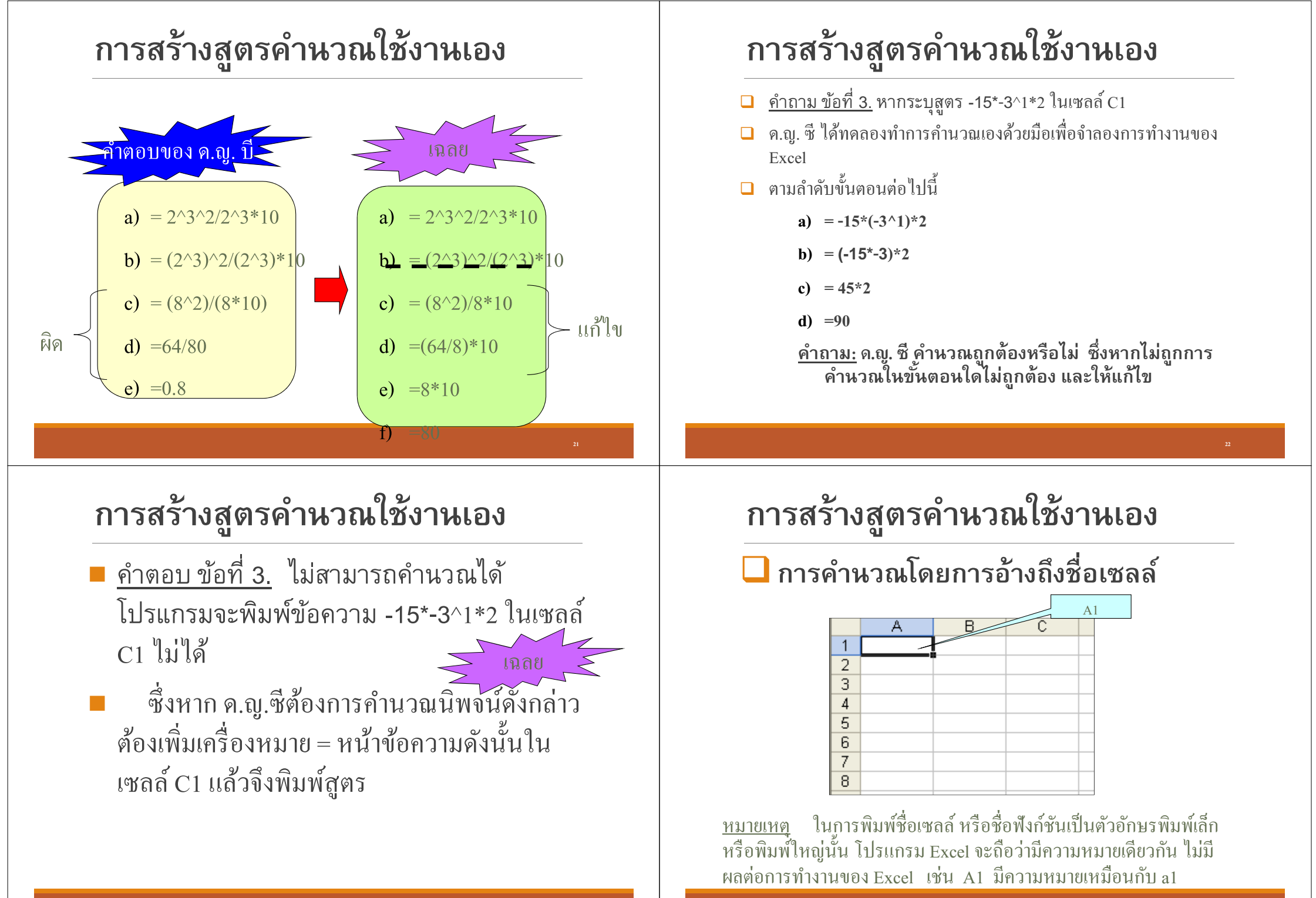

### การสร้างสูตรคำนวณใช้งานเอง

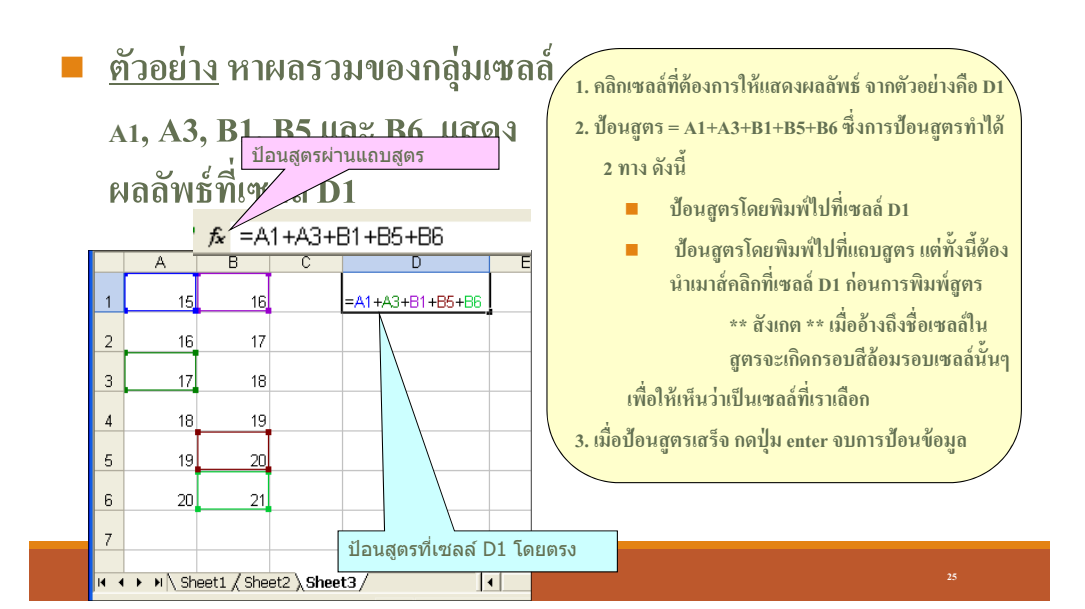

### การคำนวณโดยใช้ฟังก์ชันของ Excel

โครงสร้างของฟังก์ชัน

=ชื่อฟังก์ชัน(ค่าargument1,ค่าargument2,...)

สำหรับการป้อนค่า argument เราต้องทราบก่อนว่า ฟังก์ชันนั้นรับค่า argument แบบใดบ้าง ซึ่งเราอาจใส่ ข้อมูลตัวเลขเข้าไปโดยตรง เช่น =SUM(1700,9800,7200) เพื่อให้หาผลรวม หรืออาจกำหนดให้ฟังก์ชันอ้างอิงค่า ในเซลล์ก็ได้ เช่น =SUM(E4:E7)

# การคำนวณโดยใช้ฟังก์ชันของ Excel

#### 🗕 ฟังก์ชันคืออะไร

ฟังก์ชันเป็นสูตรสำเร็จของการคำนวณ ในรูปแบบของการใช้งานต่าง ๆกันเช่น ฟังก์ชัน SUM หาผลรวม ฟังก์ชัน MIN หา ค่าต่ำสุด

ซึ่งโปรแกรม Excel ได้จัดสูตรเหล่านี้ไว้เป็น หมวดหมู่เพื่อให้สะดวกต่อการใช้งาน

การคำนวณโดยใช้ฟังก์ชันของ Excel

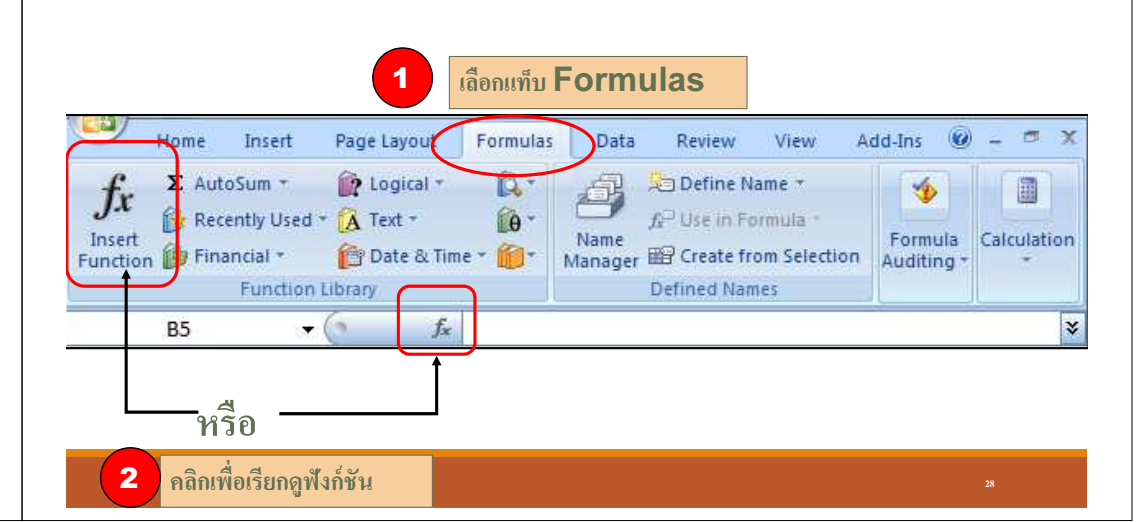

### การคำนวณโดยใช้ฟังก์ชันของ Excel

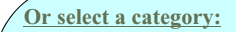

เป็นกลุ่มประเภทของฟังก์ชันที่ผู้ใช้ต้องการ หรือเกี่ยวข้อง เช่น Statistic, Accounting เป็นต้น เมื่อเลือกประเภทของสายงานแล้ว ในส่วนของ select a function จะปรากฎ ชื่อของฟังก์ชันที่เกี่ยวกับข้องกับฟังก์ชันที่ ระบุนั้นออกมาให้เลือก

\*\* ใต้ช่องแสดงผล Select a function นั้นจะเห็น ว่าเป็นเหมือนกับ การแสดงโครงสร้างของ ฟังก์ชัน ที่ผู้ใช้สามารถดูรูปแบบว่าฟังก์ชัน จะมีการรับค่าอย่างไร และฟังก์ชันทำ หน้าที่อะไรได้

| Insert Function                                                   |                                                                                                    | ? 🛛              |
|-------------------------------------------------------------------|----------------------------------------------------------------------------------------------------|------------------|
| Search for a function:                                            |                                                                                                    |                  |
| Type a brief descript<br>click Go                                 | on of what you want to do and then                                                                          | <u>G</u> o       |
| Or select a <u>c</u> ategory:                                     | Most Recently Used 🗸                                                                                        |                  |
| Select a function:                                                | Most Recently Used                                                                                          |                  |
| STDEV<br>MAX<br>AVERAGE<br>SUM<br>IF<br>HYPERLINK<br>COUNT        | Financial<br>Date & Time<br>Math & Trig<br>Statistical<br>Lookup & Reference<br>Database<br>Text<br>Lonical | A<br>V           |
| STDEV(number1,no<br>Estimates standard de<br>text in the sample). | viation based on a sample (ignores log                                                                      | pical values and |
| - Top of this function                                            |                                                                                                    |                  |

#### การคำนวณโดยใช้ฟังก์ชันของ Excel

คำนวณหาค่าผลรวมโดยใช้ฟังก์ชัน SUM <u>ตัวอย่าง</u> ต้องการหาค่าผลรวมของ เซลล์ A1, A3, B1 ,B5 และ B6 โดยการใช้ฟังก์ชัน

| Function Arguments                                                              | ? 🛛                                                         |
|---------------------------------------------------------------------------------|-------------------------------------------------------------|
| -SUM<br>Number1 [A1,A3,B1,B5,B6]<br>Number2 [                                   | <u>-</u><br>                                                |
| Adds all the numbers in a range of cells.                                       | = 89                                                        |
| Number1: number1, number2, are 1 to 30<br>are ignored in cells, included if typ | numbers to sum. Logical values and text<br>ed as arguments. |
| Formula result = 89                                                             |                                                             |
| Help on this function                                                           | OK Cancel                                                   |

 ให้ตรวจสอบวิธีการใช้งานฟังก์ชัน ในที่นี้ ต้องการหาค่าผลรวม คำสำคัญที่นำไปใช้ในการ หาฟังก์ชันได้คือ Summation, Sum

- 2. คลิกเครื่องหมาย 🏂 จากนั้นป้อน คำสำคัญ Summation หรือ sum ลงในส่วน search -> คลิกปุ่ม GO
- ดูในส่วน select a function จะเห็นมีฟังก์ชันชื่อ SUM และมีรูปแบบการใช้งานพร้อมคำอธิบาย หน้าที่ของฟังก์ชัน ให้คลิกที่ฟังก์ชัน SUM
- 4. คลิกปุ่ม OK จะเกิด Function Argument Dialog เพื่อให้ผู้ใช้ป้อนก่าลงในฟังก์ชัน ดังรูป

Search for a function: ผู้ใช้สามารถพิมพ์คำสำคัญ เพื่อค้นหา ฟังก์ชันที่เกี่ยวข้อง แล้วคลิกปุ่ม Go เช่น พิมพ์คำสำคัญ Summation ผลจะปรากฎที่ช่อง Select a function เป็นชื่อฟังก์ชัน SUM สังเกตที่ Or select a category นั้น จะ แสดงเป็นคำว่า Recommended ดังรูป

| Insert Fi                                                            | inction                                            | ? 🛛        |
|----------------------------------------------------------------------|----------------------------------------------------|------------|
| Search for                                                           | a function:                                        |            |
| Type a l<br>click Go                                                 | prief description of what you want to do and then  | <u>G</u> o |
| Or select                                                            | a category: Most Recently Used                     |            |
| Select a fu                                                          | nctio <u>n</u> :                                   |            |
| WEEKDA<br>MONTH<br>TODAY<br>NOW<br>IF<br>MAX<br>SUM(nu<br>Adds all 1 | mber1,number2,)<br>he numbers in a range of cells. | •          |
| Help on thi                                                          | s functa                                           | Cancel     |
| [                                                                    | แสดงโครงสร้างของฟังก์ชัน อาร์                      | าิวเมน     |
|                                                                      | ของฟังก์ชัน และคำอธิบายหน้าที่เ                    | ฟังก์ชัน   |

#### การคำนวณโดยใช้ฟังก์ชันของ Excel

| Hel | p on | this | fun | ctio |
|-----|------|------|-----|------|
|     |      |      |     |      |

เป็นส่วนที่แสดงถึงตัวช่วยเหลือในกรณีที่ ผู้ใช้ต้องการเรียนรู้ถึงตัวอย่างการใช้ ฟังก์ชันที่ได้คลิกเลือกเพื่อทำความเข้าใจ ได้

| Insert Function                                                      | ? 🛛    |
|----------------------------------------------------------------------|--------|
| Search for a function:                                               |        |
| Type a brief description of what you want to do and then<br>click Go | Go     |
| Or select a category: Most Recently Used                             |        |
| Select a function:                                                   |        |
| SUM<br>WEEKDAY<br>MONTH<br>TODAY<br>NOW<br>IF<br>MAX                 | ▲<br>■ |
| SUM(number1,number2,)<br>Adds all the numbers in a range of cells.   |        |
| Help on this function OK                                             | Cancel |

Insert

AutoSum \*

Home

Σ

# การคำนวณโดยใช้ฟังก์ชันของ Excel

คำนวณหาค่าผลรวมโดยใช้ฟังก์ชัน SUM <u>ตัวอย่าง</u> ต้องการหาค่าผลรวมของ เซลล์ A1, A3, B1 ,B5 และ B6 โดยการใช้ฟังก์ชัน (ต่อ)

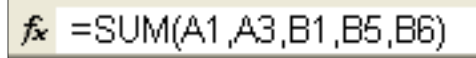

5.ในช่อง SUM ให้พิมพ์อาร์กิวเมนต์ลงในช่อง ข้อมูล Number1 หรือ Number2 แต่ข้อมูลที่ต้องการให้ฟังก์ชันคำนวณมี มากกว่า 2 จำนวน ในช่อง Number1 สามารถรับค่าอาร์กิวเมนต์ได้มากกว่า 1 ตัว แต่การแยกอาร์กิวเมนต์แต่ละตัวให้ใช้ เครื่องหมาย (,) comma เป็นตัวกั่น 6.เมื่อป้อนอาร์กิวเมนต์แสร็จ ให้กดปุ่ม OK เพื่อ จบการทำงาน ผลลัพธ์จะได้ดังรูป 7.เมื่อนำเมาส์กลิกที่เซลล์ D1 จะได้ผลลัพธ์ ปรากฏขึ้น และที่แถบสูตรแสดงสูตรที่ ใช้ฟังก์ชัน SUM ให้เห็น

tx (A -Recently Used \* 🙀 Text \* f Use in Form Insert Name Manager 🖙 Create from 👘 Date & Time 🕶 🎁 🕶 Financial \* Function Function Library Defined Name **B**5 - (3 fx เลือกฟังก์ชันในประเภทต่างๆ จากแท็บ Formulas

Page Layout

D Logical -

Formulas

10.

Data

Review

Define Nan

### การคำนวณโดยใช้ฟังก์ชันของ Excel

- ช่วงข้อมูลที่สนใจ (Range of Data) สำหรับการนำมา คำนวณ
  - การระบุช่วงข้อมูลที่สนใจทำได้โดยใช้เครื่องหมาย : (Colon) เพื่อระบุถึงช่วงของข้อมูลที่ต้องการนำชื่อเซลล์ และ เครื่องหมาย : (Colon) มาใช้ร่วมกัน มีรูปแบบดังนี้

ตำแหน่งเริ่มต้นของกลุ่มข้อมูล : ตำแหน่งสุดท้ายของกลุ่มข้อมูล

<u>ตัวอย่างเช่น</u> หากต้องการหาผลรวมของกลุ่มข้อมูลเริ่มที่เซลล์ A1 ถึงเซลล์ B5 สามารถเขียนสูตรได้เป็น =sum(A1:B5)

### การคำนวณโดยใช้ฟังก์ชันของ Excel

#### 8. ฟังก์ชันพื้นฐานที่ควรรู้จัก

8.1 ฟังก์ชันสำหรับการคำนวณพื้นฐาน

sum ฟังก์ชันสำหรับการหาผลรวมของกลุ่มตัวเลขที่กำหนดให้
 max ฟังก์ชันสำหรับการหาค่ามากที่สุดในกลุ่มข้อมูลที่กำหนดให้
 min ฟังก์ชันสำหรับการหาค่าน้อยที่สุดในกลุ่มข้อมูลที่กำหนดให้
 average ฟังก์ชันสำหรับการหาค่าเฉลี่ยของกลุ่มข้อมูลที่กำหนดให้

- 8. ฟังก์ชันพื้นฐานที่ควรรู้จัก (ต่อ)
  - 8.2 ฟังก์ชันสำหรับแสดงผลวันที่ และเวลา
- ■now ฟังก์ชันสำหรับการแสดงวันเดือนปีและเวลาปัจจุบันของระบบออกมา
- ■today ฟังก์ชันสำหรับการแสดงวันเดือนปีปัจจุบันของระบบออกมา
- ■day ฟังก์ชันสำหรับการแสดงหมายเลขวันที่ออกมา
- ■month ฟังก์ชันสำหรับการแสดงหมายเลขเดือน 1 ใน 12 เดือนออกมา
- ■year ฟังก์ชันสำหรับการแสดงปีออกมา
- weekday ฟังก์ชันสำหรับการแสดงหมายเลขวัน 1 ใน 7 วันออกมา (เช่น วันพุธ มีค่า 4)

# การคำนวณโดยใช้ฟังก์ชันของ Excel

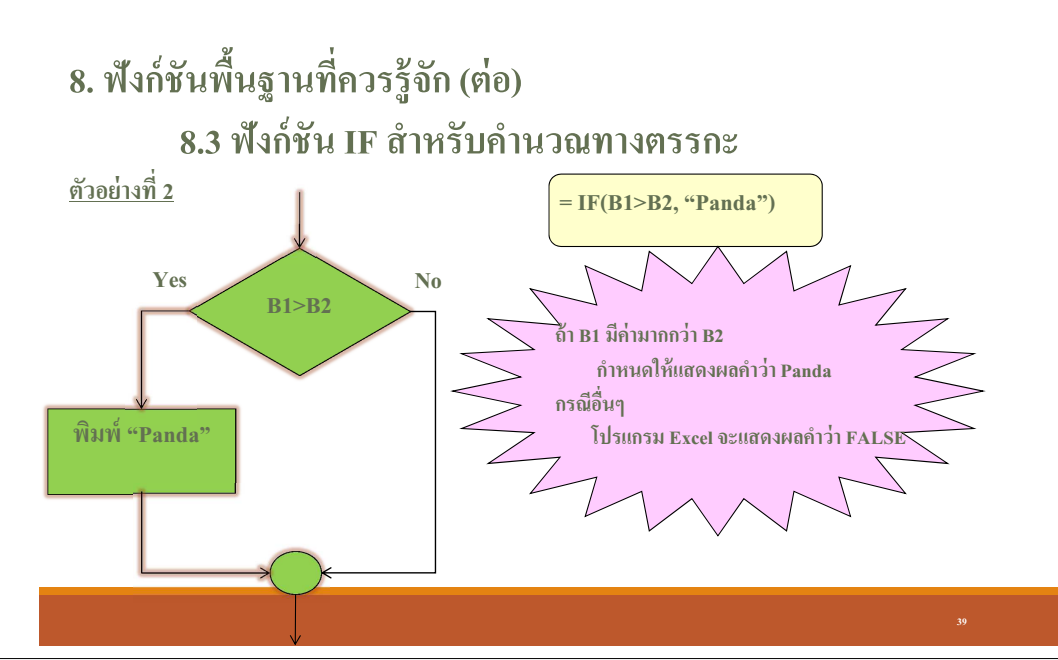

# การคำนวณโดยใช้ฟังก์ชันของ Excel

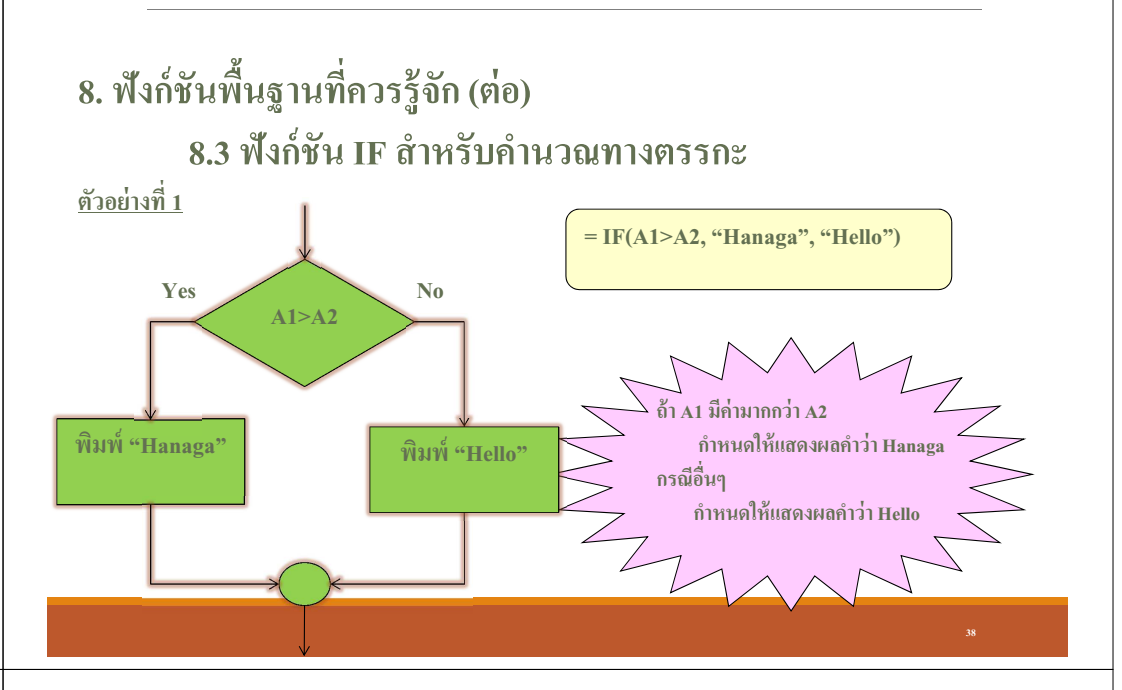

### การคำนวณโดยใช้ฟังก์ชันของ Excel

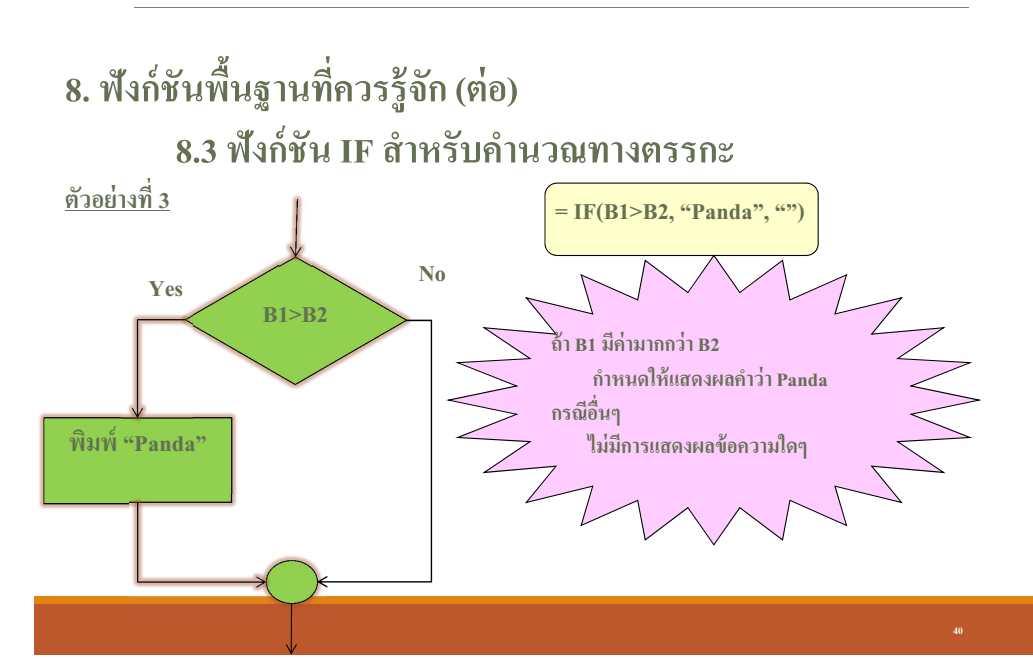

#### 8. ฟังก์ชันพื้นฐานที่ควรรู้จัก (ต่อ)

#### 8.3 ฟังก์ชัน IF สำหรับคำนวณทางตรรกะ

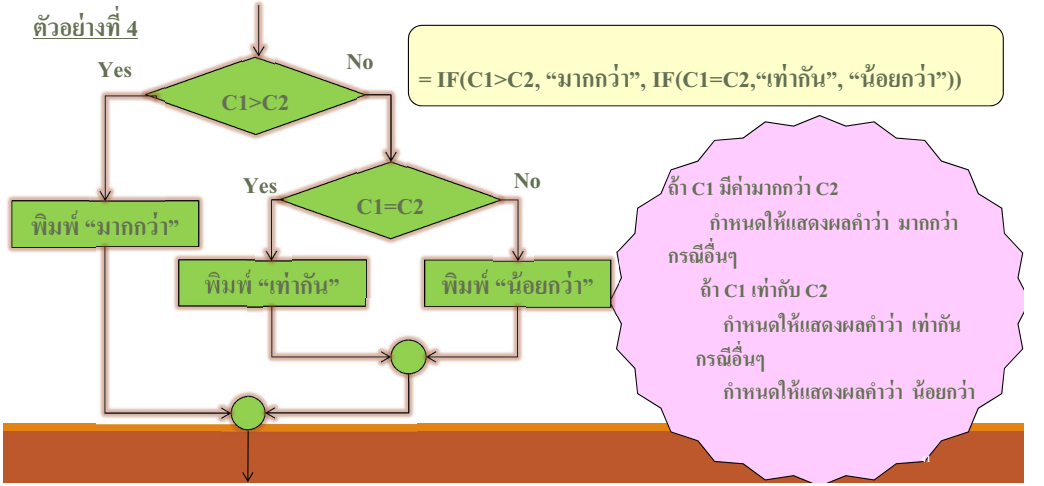

#### การคำนวณโดยใช้ฟังก์ชันของ Excel

#### 9. เครื่องหมายสำหรับประมวลผลทางตรรกะ มีดังนี้

| มากกว่า          | >  |
|------------------|----|
| มากกว่าเท่ากับ   | >= |
| น้อยกว่า         | <  |
| ■น้อยกว่าเท่ากับ | <= |
| ไม่เท่ากับ       | <> |

#### ตัวอย่าง....การคำนวณเกรด

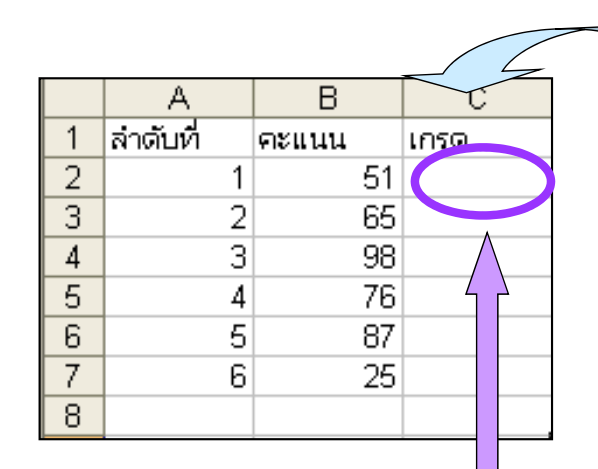

| ช่วงคะแนน | เกรด |
|-----------|------|
| 80 - 100  | Α    |
| 60 - 79   | В    |
| 40 - 59   | С    |
| 0 - 39    | F    |

=IF(B2>=80,"A",IF(B2>=60,"B",IF(B2>=40,"C","F")))

### การคำนวณโดยใช้ฟังก์ชันของ Excel

- ฟังก์ชันพื้นฐานที่ควรรู้จัก (ต่อ)
  8.5 ฟังก์ชันที่เกี่ยวข้องกับการนับค่า
  - COUNT ฟังก์ชันสำหรับการนับเซลล์ที่เก็บข้อมูลประเภทจำนวนตัวเลข ของกลุ่มเซลล์ที่กำหนดให้
  - COUNTA ฟังก์ชันสำหรับการนับเซลล์ที่เก็บข้อมูลที่ไม่ใช่ช่องว่างของ กลุ่มเซลล์ที่กำหนดให้
  - COUNTIF ฟังก์ชันสำหรับการนับเซลล์ที่เก็บข้อมูลแบบระบุเงื่อนไข

| นิพจน์                 | ผลลัพธ์ |
|------------------------|---------|
| = COUNT (A1:A5)        | 2       |
| =COUNTA(A1:A5)         | 4       |
| =COUNTIF(A1:A5,15)     | 1       |
| =COUNTIF(A1:A5,abc)    | 0       |
| =COUNTIF(A1:A5, "abc") | 1       |

|   | А    |  |
|---|------|--|
| 1 | 15   |  |
| 2 | 5    |  |
| 3 | abc  |  |
| 4 |      |  |
| 5 | "20" |  |
| 6 |      |  |
| 7 |      |  |
| 0 |      |  |

ฟังก์ชันพื้นฐานที่ควรรู้จัก (ต่อ)
 8.5 ฟังก์ชันที่เกี่ยวข้องกับการนับค่า

### การอ้างอิงตำแหน่งของเซลล์

🔲 แบบสัมพัทธ์ (Relative)

เป็นการอ้างอิงตำแหน่งข้อมูลโดยตำแหน่ง ของข้อมูลเมื่อทำการสำเนาไปให้เซลล์อื่น แล้วจะมีการเปลี่ยนแปลงตำแหน่งไปด้วย โดยที่สูตรไม่มีการเปลี่ยนแปลง

#### การอ้างอิงตำแหน่งของเซลล์

- การอ้างถึงตำแหน่งของ Excel สำหรับนำ ข้อมูลมาคำนวณ
- 🗋 สามารถอ้างได้ 2 แบบ ดังนี้
- 🔲 แบบสัมพัทธ์ (Relative)
- 🔲 แบบสมบูรณ์ (Absolute)

การอ้างอิงตำแหน่งของเซลล<u>์แบบ</u> สัมพัทธ์ (Relative)

ตัวอย่างเช่น เซลล์ต้นฉบับที่มีสูตรสมการที่ต้องการ ทำสำเนา อยู่ที่ตำแหน่ง C1 ภายในเซลล์มีสูตรการ รวมกันของข้อมูลที่ติดกัน 5 เซลล์ คือ ช่วง A1:A5 จะได้สูตร คือ =sum(A1:A5) ดังรูป

|   | A  | В | С                          |
|---|----|---|----------------------------|
| 1 | 10 |   | =sum( <mark>a1:a5</mark> ) |
| 2 | 15 |   |                            |
| 3 | 17 |   |                            |
| 4 | 20 |   |                            |
| 5 | 30 |   |                            |
| 6 |    |   |                            |

#### การอ้างอิงตำแหน่งของเซลล์<u>แบบ</u> <u>สัมพัทธ์ (Relative)</u>

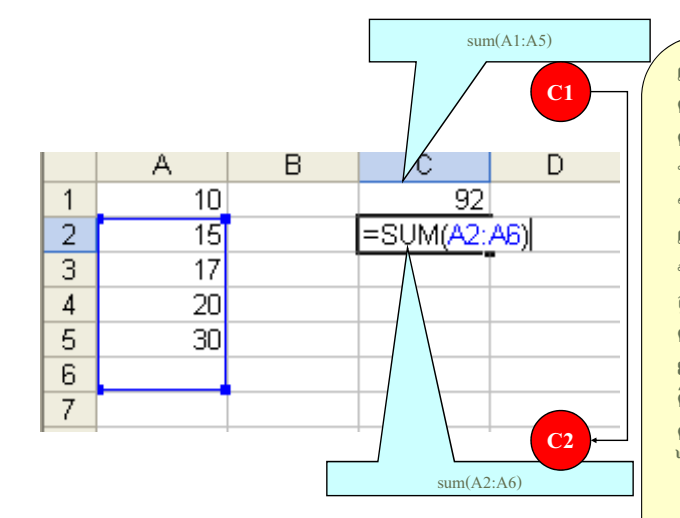

เมื่อต้องการสำเนาสูตรโดยอ้างอิง ตำแหน่งแบบ Relative ไปยัง ตำแหน่ง C2 ผลที่ได้ Excel จะ ทำการเปลี่ยนตำแหน่งอ้างอิงของ ข้อมูล โดย C2 อ้างอิงสูตรจาก เซลล์ C1 ซึ่ง C2 เลื่อนลงมาลัด จากเซลล์ C1 ไป 1 แถว ดังนั้นใน สูตรของ เซลล์ C2 ก็จะเลื่อน ตำแหน่งลงมา 1 แถวเช่นกันแต่ก็ ยังเป็นการรวมกันของข้อมูลที่ ติดกัน 5 เซลล์เหมือนสูตร ต้นฉบับ ดังนั้นสูตรที่เซลล์ C2 ที่ ได้คือ =sum(A2:A6)

#### การอ้างอิงตำแหน่งของเซลล<u>์แบบ</u>

#### สัมบูรณ์ (Absolute)

- เป็นการอ้างอิงตำแหน่ง ในสูตรไม่มีการเปลี่ยนแปลง ดำแหน่งไปเป็นตำแหน่งอื่น
- เมื่อทำการสำเนาไปวางยังตำแหน่งใดใน Work Sheet ก็จะยังคงอ้างถึงตำแหน่งเดิมเสมอ
- มีการใช้เครื่องหมาย \$ มาหน้าตำแหน่งแถว (row) หรือ วางไว้หน้าตำแหน่งคอลัมน์ (column) เพื่อแสดง ว่าแถวหรือคอลัมน์นั้นจะไม่มีการเปลี่ยนแปลง ตำแหน่ง

#### การอ้างอิงตำแหน่งของเซลล์แบบ

#### สัมบูรณ์ (Absolute)

- พากต้องการกำหนดให้ ตำแหน่งของเซลล์เป็นคอลัมน์ A เสมอไม่ ว่าจะสำเนาไปวางยังเซลล์ใด ๆ แต่แถวสามารถเปลี่ยนแปลงได้ สา มารกำหนดได้ คือ \$A1
- หากต้องการกำหนดให้ ตำแหน่งของเซลล์เป็นคอลัมน์ใด ๆ ก็ได้ แต่แถวต้องการกำหนดให้เป็นแถวที่ 2 เสมอ ไม่ว่าจะสำเนาไปวาง ยังเซลล์ใด ๆ สามารถกำหนดได้ คือ A\$2
- พากต้องการกำหนดให้ตำแหน่งของเซลล์เป็นคอลัมน์ A และแถว ต้องการกำหนดให้เป็นแถวที่ 1 เสมอ ไม่ว่าจะสำเนาไปวางยัง เซลล์ใด ๆ สามารถกำหนดได้คือ \$A\$1

#### การอ้างอิงตำแหน่งของเซลล์แบบ

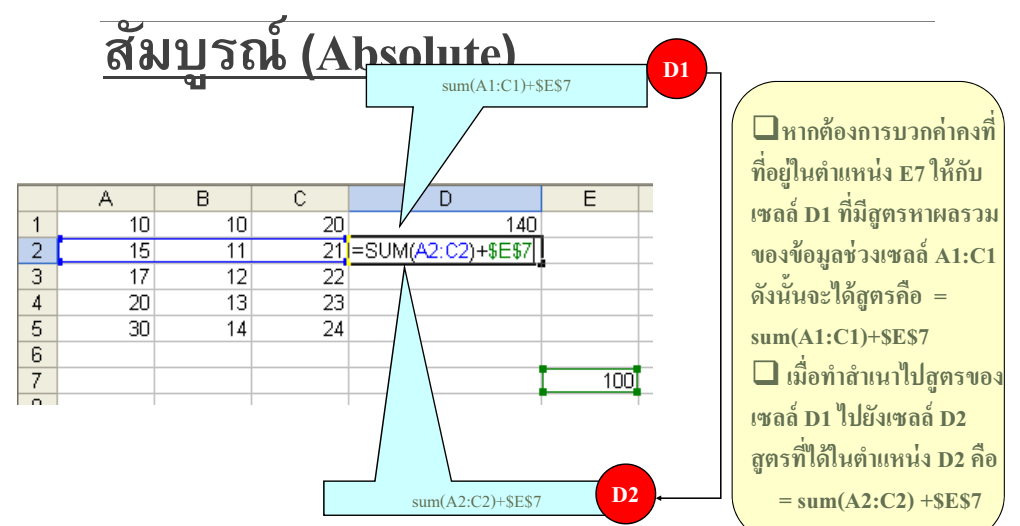

<u>หมายเหตุ</u> สังเกตในสูตรตำแหน่งที่ใม่มีการใส่เครื่องหมาย \$ กำกับหน้า

#### การอ้างอิงตำแหน่งของเซลล<u>์แบบ</u>

#### สัมพัทธ์ (Relative)

|       |                                    |            |        | สตรใบเซลล์ F4 อื่อ =C4*D4 |               |         |  |  |
|-------|------------------------------------|------------|--------|---------------------------|---------------|---------|--|--|
|       | E4 ▼ Jx =C4*D4                     |            |        |                           |               |         |  |  |
|       | В                                  | С          | D      | E                         | F             | G_      |  |  |
| 1     |                                    |            |        |                           | /             |         |  |  |
| 2     |                                    |            | ส่วนลด | 5%                        |               | =       |  |  |
| 3     | ชื่อสินค้า                         | ราคา/หน่วย | ปริมาณ | รวมราค                    | ราคาที่ลดแล้ว |         |  |  |
| 4     | ดินสอ                              | 5          | 10     | 50                        |               |         |  |  |
| 5     | ปากกา                              | 10         | 15     |                           |               |         |  |  |
| 6     | สมุด                               | 12         | 20     |                           |               |         |  |  |
| 7     | ยางลบ                              | 7          | 20     |                           |               |         |  |  |
| 8     |                                    |            |        | รวม                       |               |         |  |  |
| 9     |                                    |            |        |                           |               | -       |  |  |
| H + F | A → M Sheet1 / Sheet2 / Sheet3 / 2 |            |        |                           |               |         |  |  |
| Ready |                                    |            |        |                           | 178% 🕤 🛄 178% | "— ⊕ "i |  |  |

### การอ้างอิงตำแหน่งของเซลล<u>์แบบ</u>

| สัมพัทธ์ (Relative)                     |               |                   |        |      |      |                                                                                                    |                  |      |  |
|-----------------------------------------|---------------|-------------------|--------|------|------|----------------------------------------------------------------------------------------------------|------------------|------|--|
|                                         | E7 ▼          |                   |        |      |      |                                                                                                    |                  |      |  |
|                                         | В             | С                 | D      |      | ្ឃម  | ן<br>וו<br>וו                                                                                                    | ากกที่แผลเยกและ  | ,    |  |
| 1                                       |               |                   |        |      | เปลี | ลี่ย                                                                                                    | นเซลล์อ้างอิงทำ  | าให้ |  |
| 2                                       |               |                   | ส่วนลด |      | ผล   | ຄັ                                                                                                    | พธ์ที่ได้ถูกต้อง | =    |  |
| 3                                       | ชื่อสินค้า    | ราคา/หน่วย        | ปริมาณ | รวมร | ำคา  | 1                                                                                                    | ราคาที่ลัดแล้ว   |      |  |
| 4                                       | ดินสอ         | 5                 | 10     |      | 5    | 0                                                                                                    |                  |      |  |
| 5                                       | ปากกา         | 10                | 15     |      | 1    | 50                                                                                                    |                  |      |  |
| 6                                       | สมุด          | 12                | 20     |      | 24   | 0                                                                                                    |                  |      |  |
| 7                                       | ยางลบ         | 7                 | 20     |      | 14   | 0                                                                                                    |                  |      |  |
| 8                                       |               |                   |        |      | ຽວ   | ม                                                                                                    | <b>.</b>         |      |  |
| 9                                       |               |                   |        |      |      |                                                                                                    |                  | -    |  |
| I4 ▲ ►<br>Ready                         | ▶ Sheet1 Shee | t2 / Sheet3 / 🖏 / |        | 14   |      |                                                                                                    |                  |      |  |
| ,,,,,,,,,,,,,,,,,,,,,,,,,,,,,,,,,,,,,,, |               |                   |        |      |      | and the second second s |                  | 55   |  |

### การอ้างอิงตำแหน่งของเซลล์<u>แบบ</u>

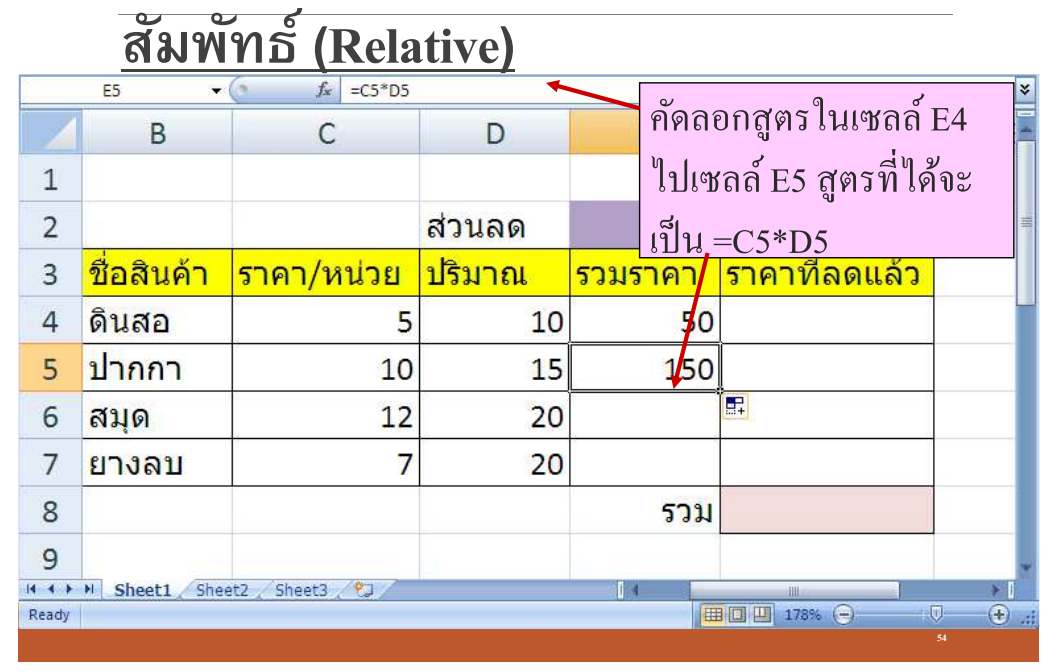

# การอ้างอิงตำแหน่งของเซลล์แบบ

#### สัมบูรณ์ (Absolute)

| C                      | UBEVALUE 🔻              | ( X ✓ f <sub>x</sub>   =E4*\$E\$2 | 2             |         |               | ¥  |  |  |  |
|------------------------|-------------------------|-----------------------------------|---------------|---------|---------------|----|--|--|--|
|                        | В                       | C D                               |               | E       | F             | e- |  |  |  |
| 1                      |                         | สตรในเซลล์ ไ                      | F4 คือ =E4-   |         |               |    |  |  |  |
| 2                      | (r 7)                   |                                   |               | 5%      |               | 1  |  |  |  |
| 3                      | <mark>ชื่อสินค้า</mark> | (E4*\$E\$2)                       | 11 0 04 1 CH6 | -มมราคา | ราคาที่ลดแล้ว |    |  |  |  |
| 4                      | ดินสอ                   | 5                                 | 10            | 50      | =E4*\$E\$2    |    |  |  |  |
| 5                      | <mark>ปากกา</mark>      | 10                                | 15            | 150     |               |    |  |  |  |
| 6                      | สมุด                    | 12                                | 20            | 240     |               |    |  |  |  |
| 7                      | ยางลบ                   | 7                                 | 20            | 140     |               |    |  |  |  |
| 8                      |                         | NO                                |               | รวม     |               |    |  |  |  |
| 9                      |                         |                                   |               |         |               | +  |  |  |  |
| I <b>4 4 ►</b><br>Edit | Edit                    |                                   |               |         |               |    |  |  |  |

#### การอ้างอิงตำแหน่งของเซลล์แบบ

#### สัมบูรณ์ (Absolute)

|       | F5 ▼ (* <i>f</i> = E5-(E5*\$E\$2) × |             |                 |          |   |        |               |    |  |
|-------|-------------------------------------|-------------|-----------------|----------|---|--------|---------------|----|--|
|       | В                                   |             | С               | D        |   | E      | F             | C_ |  |
| 1     |                                     | 4 0         |                 |          |   | 1      |               |    |  |
| 2     |                                     | เมอทา       | การคดลอกสูต     | าร ไปยง  |   | 5%     |               | =  |  |
| 3     | ชื่อส                               | เซลล์ ]     | F5 สูตรการคำ    | นวณจะ    |   | ามราคา | ราคาที่ลดแล้ว |    |  |
| 4     | ดินเ                                | เปลี่ยน     | แป็น =E5-(E5    | *\$E\$2) |   | 50     | 47.5          |    |  |
| 5     | ปาก                                 | ากา         | 10              | 15       | 5 | 150    | 142.5         |    |  |
| 6     | สมุด                                | ด           | 12              | 20       | ) | 240    |               |    |  |
| 7     | ยาง                                 | ลบ          | 7               | 20       | ) | 140    |               |    |  |
| 8     |                                     |             |                 |          |   | รวม    |               |    |  |
| 9     |                                     |             |                 |          |   |        |               | -  |  |
|       | ▶ She                               | eet1 / Shee | t2 / Sheet3 / 💱 |          |   |        |               |    |  |
| Ready | dy 178% (-)                         |             |                 |          |   |        |               |    |  |
|       |                                     |             |                 |          |   |        |               |    |  |

### ตัวอย่าง การอ้างอิงเซลล์แบบช่วง

| C               | CUBEVALUE $\checkmark ( \land \checkmark \checkmark f_x = sum(F4:F7) $ |                  |                      |                   |                            |                        |  |  |  |  |
|-----------------|------------------------------------------------------------------------|------------------|----------------------|-------------------|----------------------------|------------------------|--|--|--|--|
|                 | В                                                                      | С                | D                    | E                 | F                          | e-                     |  |  |  |  |
| 1               |                                                                        |                  |                      |                   |                            |                        |  |  |  |  |
| 2               |                                                                        |                  | <mark>ส่วนล</mark> ด | 5%                |                            | =                      |  |  |  |  |
| 3               | <mark>ชื่อสินค้า</mark>                                                | ราคา/หน่วย       | ปริมาณ               | รวมราคา           | <mark>ราคาที่ลดแล้ว</mark> |                        |  |  |  |  |
| 4               | <mark>ดิน</mark> สอ                                                    | 5                | 10                   | 50                | 47.5                       |                        |  |  |  |  |
| 5               | <mark>ปากกา</mark>                                                     | 10               | 15                   | <mark>15</mark> 0 | 142.5                      |                        |  |  |  |  |
| 6               | <mark>สมุด</mark>                                                      | 12               | 20                   | 240               | 228                        |                        |  |  |  |  |
| 7               | ยางลบ                                                                  | 7                | 20                   | 140               | 133                        |                        |  |  |  |  |
| 8               |                                                                        |                  |                      | รรม               | =sum(F4:F7)                | )                      |  |  |  |  |
| 9               |                                                                        |                  |                      |                   |                            |                        |  |  |  |  |
| I4 ◀ ►<br>Enter | M Sheet1 Shee                                                          | et2 / Sheet3 / 💭 |                      |                   |                            | 58 ( <del>+</del> ) .: |  |  |  |  |
|                 |                                                                        |                  |                      |                   | 58                         |                        |  |  |  |  |

59

### รูปแบบของ Error เบื้องต้น

- ####### เซลล์มีขนาดสั้นเกินไป ไม่สามารถแสดง ผลได้
- #NAME? การอ้างอิงชื่อเซลล์ในสูตรมีข้อผิดพลาด เช่น =BB+10
- #VALUE! ไม่สามารถคำนวณได้ เช่น กำหนดสูตร = A1+3 แต่ในเซลล์A1 ใส่ข้อมูลที่ไม่ใช่ตัวเลข
- ] #DIV/0! มีการหารด้วย 0 เกิดขึ้น

Circular Reference เกิดการอ้างอิงเซลล์วนลูป เช่น กำหนด =A1+1 ในขณะที่ในเซลล์ A1 กำหนดสูตร =SUM(A1:B2)